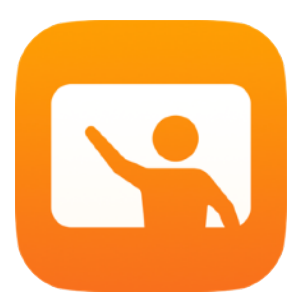

# Primi passi con Classroom

App Classroom per Mac – Guida per l'insegnante

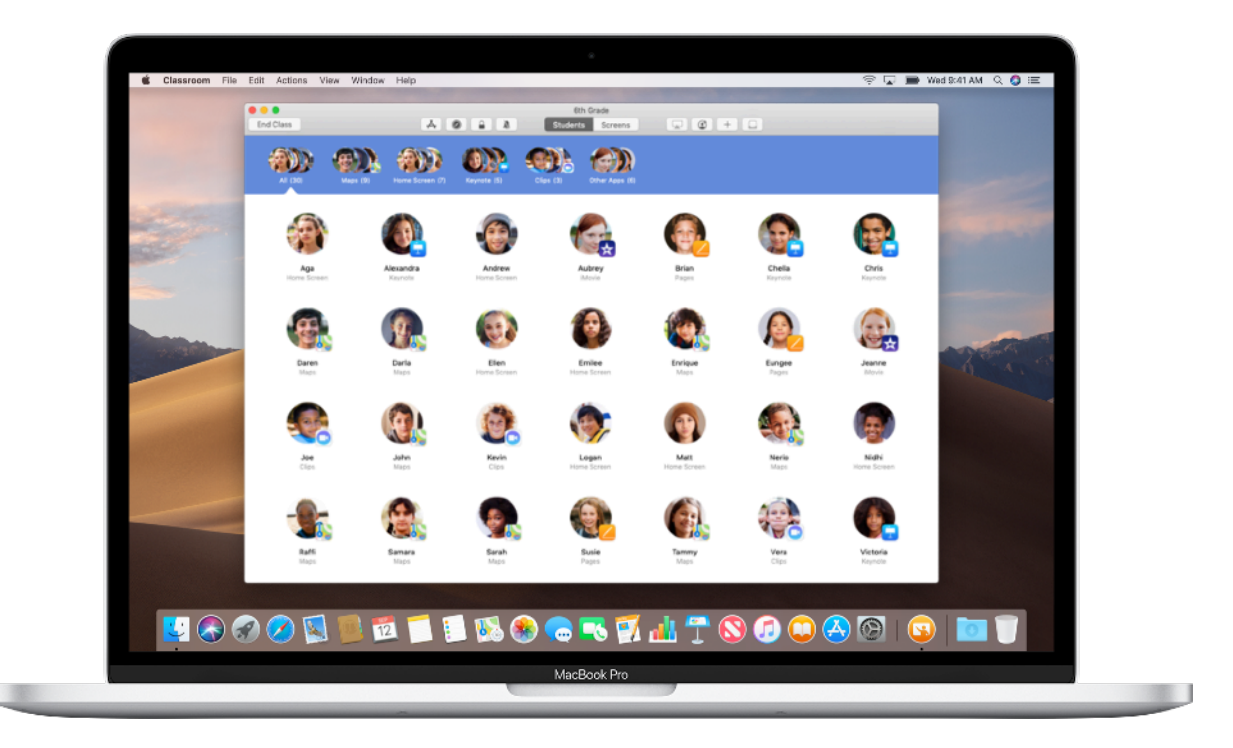

# Presentazione dell'app Classroom per Mac

Classroom è una potente app per iPad e Mac che ti aiuta a guidare l'apprendimento, distribuire materiali didattici e gestire i dispositivi degli studenti e delle studentesse. Può essere usata sia negli ambienti one-to-one, sia in quelli con dispositivi condivisi. Puoi aprire un'app, un sito web o una pagina di un libro di testo su tutti gli iPad della classe e condividere documenti con gli studenti. E usando un'Apple TV puoi mostrare il loro lavoro su un televisore, un monitor o tramite proiettore. Puoi perfino vedere con quali app stanno lavorando, disattivare l'audio dei dispositivi, assegnare un iPad condiviso a ciascuno di loro e reimpostare le password. E alla fine della lezione puoi controllare un riepilogo delle attività dell'intera classe.

Questa guida ti fornirà una panoramica su Classroom per Mac: imparerai a usare l'app e scoprirai come integrarla nei tuoi flussi di lavoro in aula.

## Prima di cominciare

Classroom è disponibile sul Mac App Store ed è facile da configurare. Puoi creare le classi manualmente senza l'intervento del reparto IT, o rivolgerti all'amministratore IT del tuo istituto scolastico per configurare l'app in automatico con i dati del registro degli studenti e delle classi.

## Creare una classe.

Se l'istituto non configura i dispositivi tramite una soluzione di gestione dei dispositivi mobili (Mobile Device Management, MDM), con Classroom puoi impostare le classi manualmente.

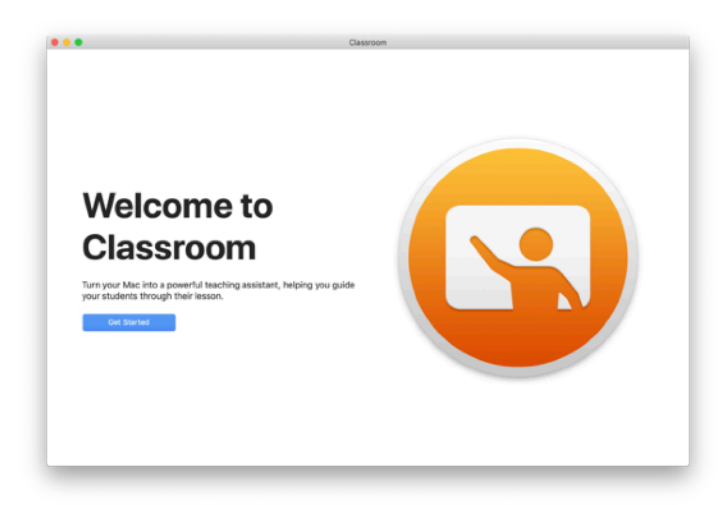

Scarica l'app Classroom e aprila.

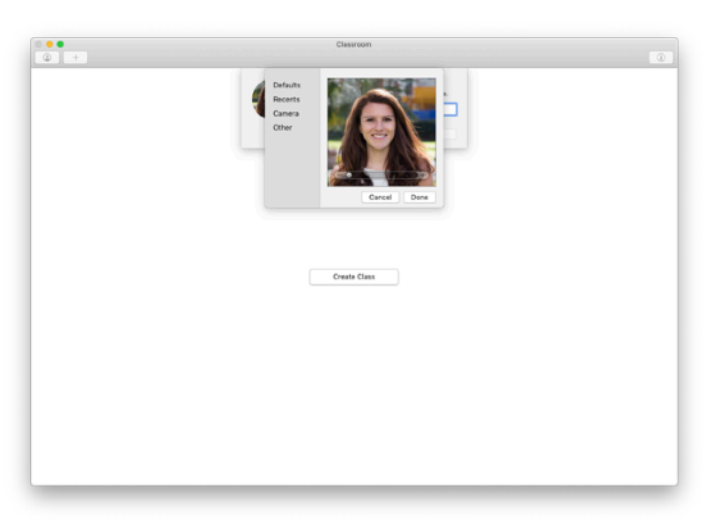

Aggiungi un nome e una foto: è il profilo che gli studenti vedranno quando accedono alla classe e condividono file con te, e mentre li aiuti.

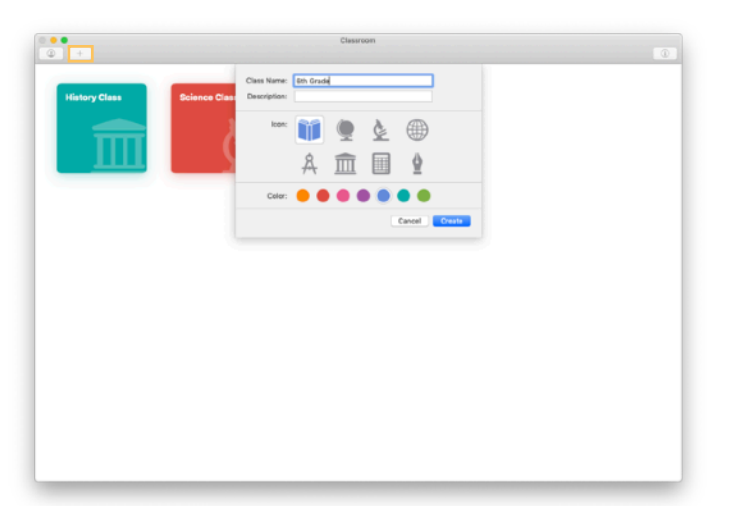

Organizzare le classi, configurarne di nuove e passare da una all'altra è semplicissimo.

Fai clic su+ per creare una nuova classe, quindi assegnale un nome e scegli un colore e un simbolo per distinguerla dalle altre.

In alternativa, le classi potranno essere configurate dal reparto IT tramite la soluzione MDM dell'istituto, come descritto a pagina 6.

# Invitare gli studenti.

Per iniziare, invita gli studenti a unirsi alla classe.

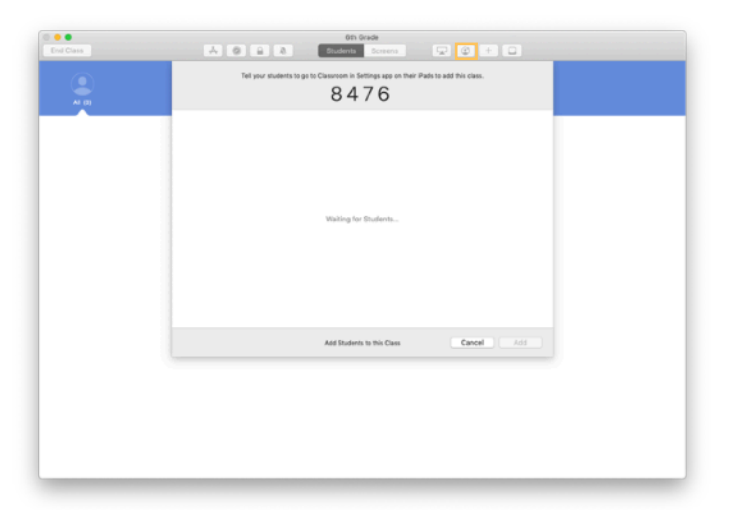

Se hai creato la classe manualmente, ora puoi invitare gli studenti a unirsi. Fai clic su 🔮 e dai agli studenti il codice di invito.

Tieni presente che per poter usare le funzioni di Classroom devi trovarti nelle vicinanze dei dispositivi degli studenti.

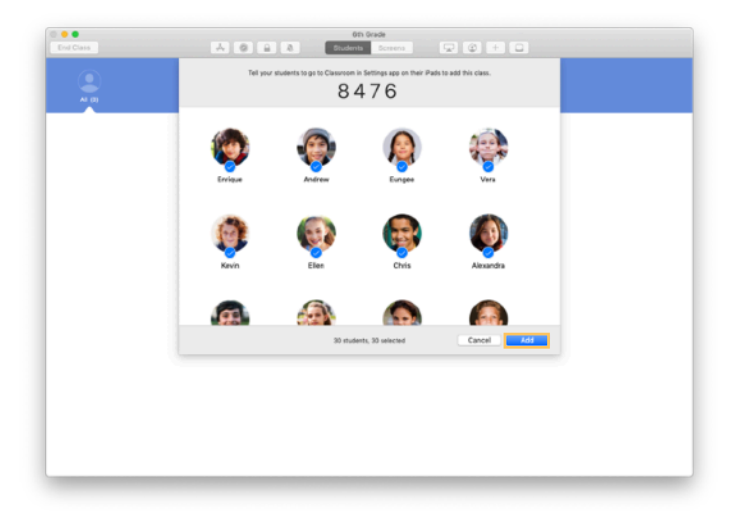

Man mano che gli studenti si uniscono alla classe, vedrai comparire i loro nomi e le foto. Tocca Aggiungi per aggiungerli alla classe.

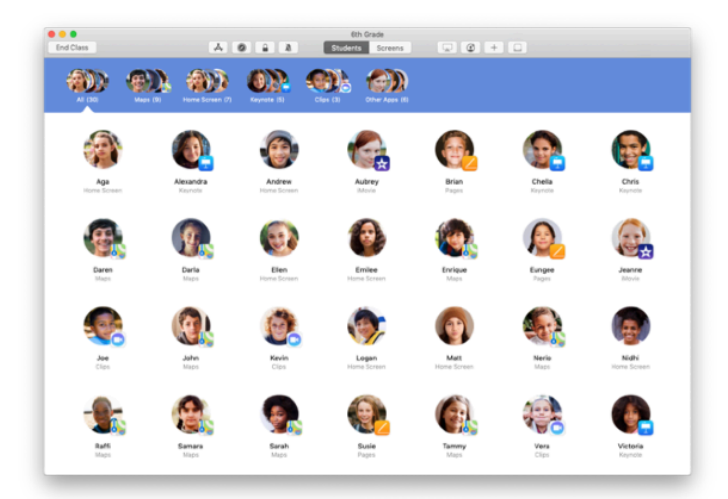

Nella tua classe all'interno dell'app, vedrai gli studenti e una barra degli strumenti con le azioni che puoi eseguire sui loro dispositivi mentre è in corso una sessione.

# Chiedere agli studenti di unirsi alla classe.

Quando si uniscono alla classe, gli studenti decidono come potrai gestire i loro iPad e accedere ai dispositivi. Indica loro le impostazioni più adatte alla vostra situazione.

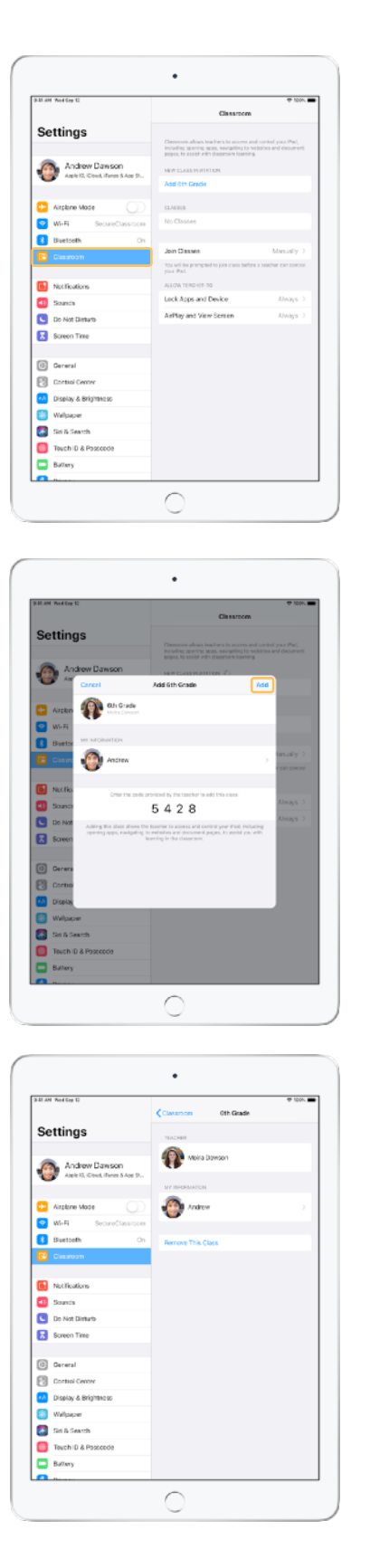

Quando li inviti a unirsi alla tua classe, gli studenti vedranno le opzioni relative a Classroom nell'app Impostazioni sul loro dispositivo. Chiedi loro di toccare il link di invito alla tua nuova classe in Impostazioni.

Gli studenti possono rivedere queste impostazioni in qualsiasi momento per modificare il modo in cui l'app Classroom controlla il loro dispositivo.

#### ← Cosa vedono gli studenti

Toccando "Le mie info", i ragazzi possono modificare il proprio nome e la foto, e poi aggiungere la classe inserendo il tuo codice d'invito.

← Cosa vedono gli studenti

Gli studenti accederanno automaticamente alla tua classe ogni volta che entreranno in aula. Al termine del corso o dell'anno scolastico, potranno rimuovere la classe in Impostazioni.

# Gestire le classi create dalla soluzione MDM.

Se l'istituto usa una soluzione MDM per gestire i dispositivi mobili, il reparto IT può impostare e configurare il tuo Mac con i dati del registro delle classi e degli studenti. In questo modo si riducono i tempi di preparazione in aula e puoi iniziare subito la lezione. La soluzione MDM consente inoltre di far rispettare i criteri dell'istituto sull'uso dei dispositivi mobili applicando le necessarie impostazioni e restrizioni.

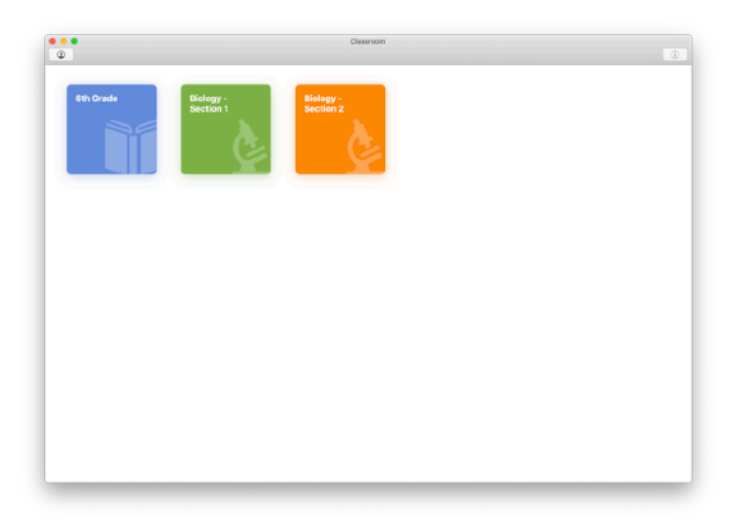

Tutte le tue classi saranno perfettamente configurate, con i dispositivi degli studenti già registrati.

Ricorda che puoi creare le classi manualmente soltanto se non viene usata una soluzione MDM.

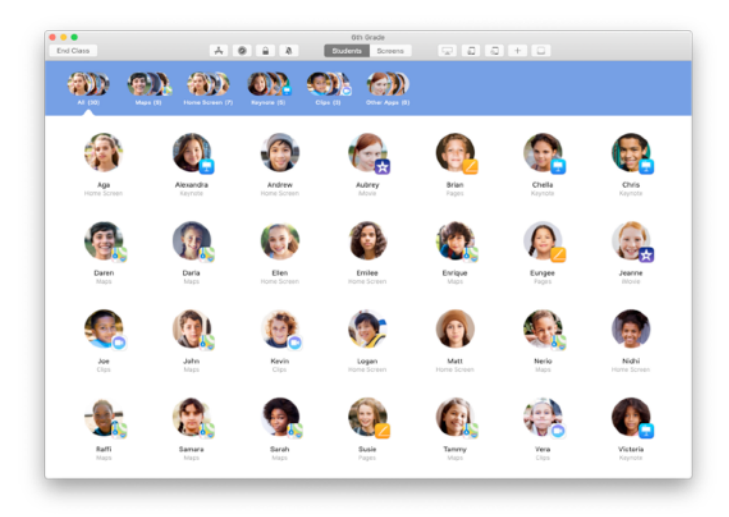

Le impostazioni dei dispositivi registrati nella tua classe via MDM sono gestite dal reparto IT.

In questo modo si garantisce che ogni dispositivo sia sempre collegato alla tua classe e configurato in base alle impostazioni e alle norme dell'istituto.

# Organizzare la classe.

Con Classroom, puoi creare gruppi personalizzati all'interno della classe in modo da adattare le indicazioni a un singolo studente, a un gruppo o all'intera classe. Puoi dividere la classe in gruppi in base al progetto assegnato e guidarli in modo diverso.

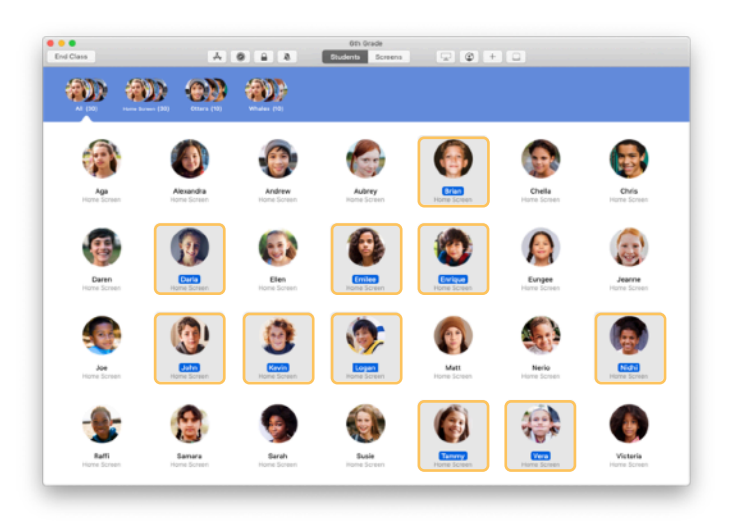

Seleziona gli studenti da inserire nel gruppo. Se salti questa operazione, l'app li aggiungerà tutti in automatico.

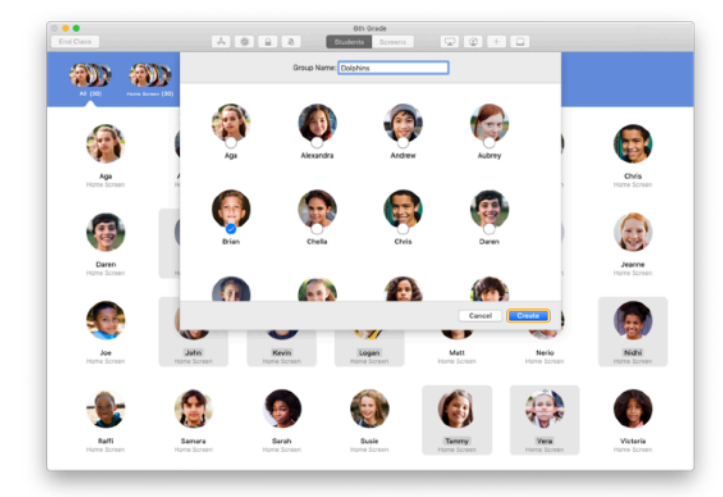

Fai clic su + nella barra degli strumenti per aggiungere un gruppo, quindi assegna un nome basato sul progetto, il livello di abilità o un'altra categoria. Fai clic su Crea.

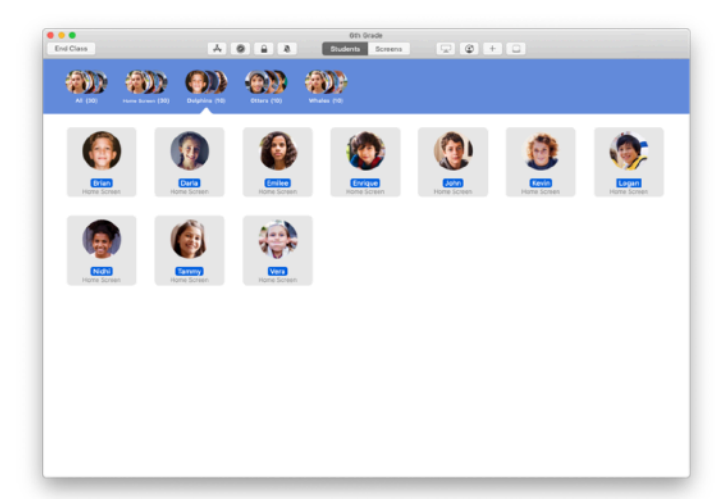

Ora il gruppo compare nell'elenco.

Per rimuovere un gruppo creato manualmente, selezionalo e scegli File > Rimuovi gruppo.

Classroom crea inoltre gruppi dinamici di studenti basati sull'app che stanno utilizzando. Questi gruppi non si possono rimuovere.

## Aprire e bloccare le app.

Puoi aprire un'app specifica su tutti gli iPad degli studenti, contemporaneamente. E se vuoi che i ragazzi si concentrino sull'argomento di discussione o sul test che stanno svolgendo, puoi anche limitare l'uso dei dispositivi a una singola app.

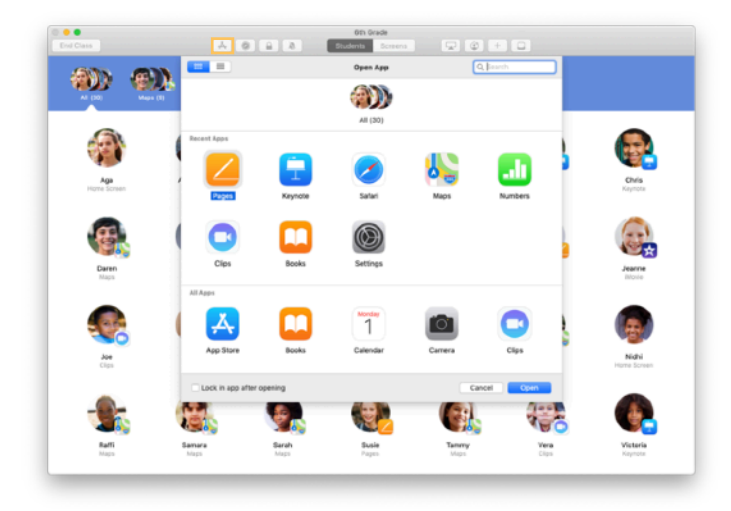

Fai clic su  $\clubsuit$  per vedere le app installate sui dispositivi degli studenti, quindi seleziona l'app che vuoi aprire.

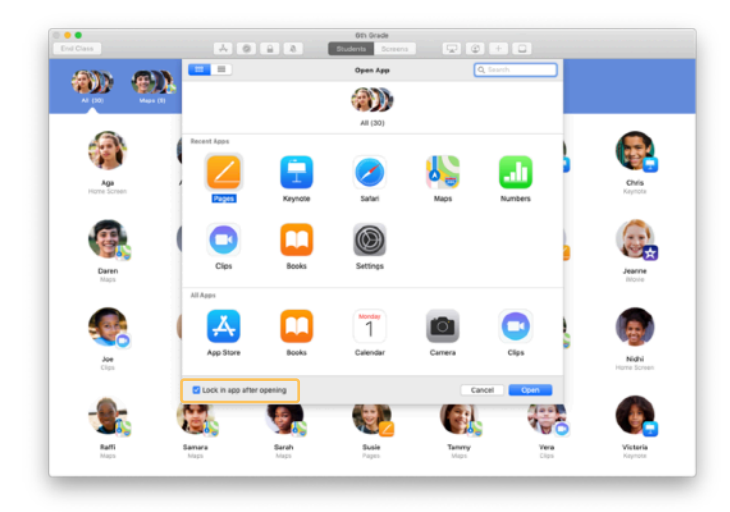

Se vuoi limitare l'uso dei dispositivi degli studenti a quest'unica app, seleziona "Blocca l'uscita dall'app" in basso a sinistra.

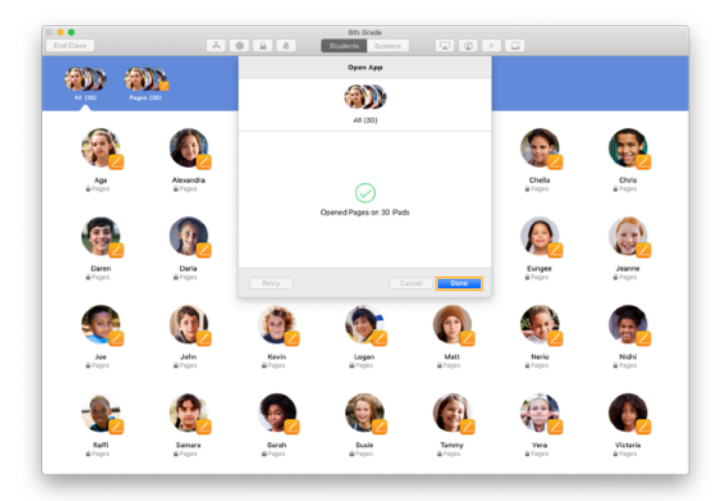

Ora l'app verrà aperta sugli iPad di tutti gli studenti. Fai clic su Fine.

Quando selezioni "Blocca l'uscita dall'app", puoi sbloccare i dispositivi degli studenti direttamente dall'app selezionando ogni studente e facendo clic su ☐ nella barra degli strumenti.

# Guidare gli studenti a contenuti specifici.

Con Classroom puoi guidare gli studenti alle risorse disponibili in Apple Books, iTunes U e Safari, per esempio a una pagina web usando un segnalibro, a post e materiali dei corsi in iTunes U, o al capitolo di un libro.

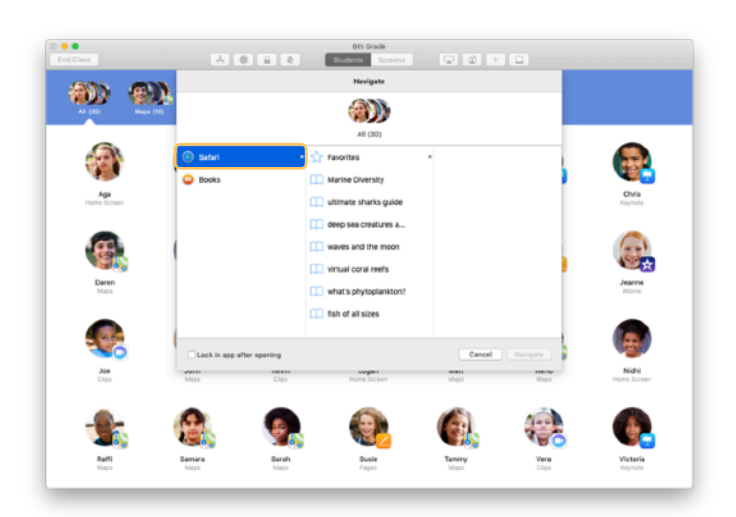

Fai clic su 🖉 nella barra degli strumenti. Scegli un'opzione dall'elenco, per esempio Safari.

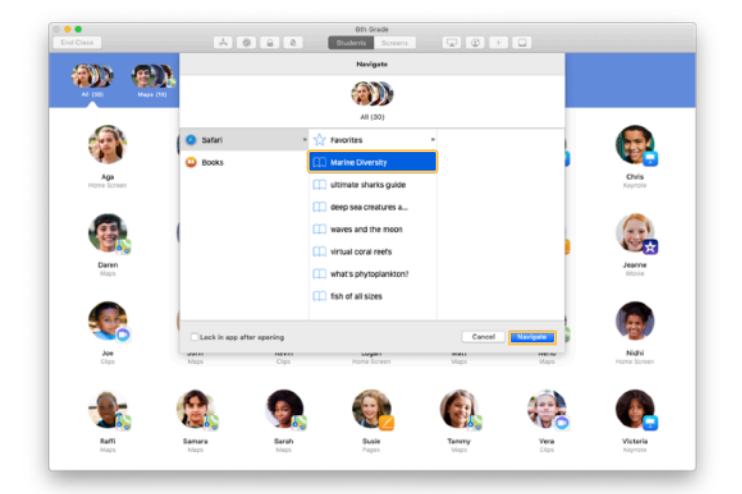

Seleziona il segnalibro della pagina web da mostrare alla classe e fai clic su Naviga.

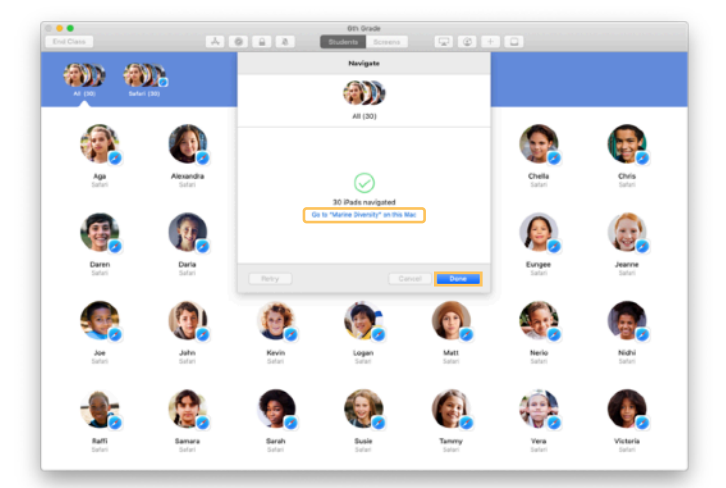

Classroom aprirà quella pagina in Safari sul dispositivo di ogni studente.

Fai clic su Fine, oppure apri il link sul Mac per seguire insieme agli studenti.

# Condividere documenti.

Con Classroom è facile condividere file con la classe, per esempio fogli di lavoro, presentazioni, foto e video.

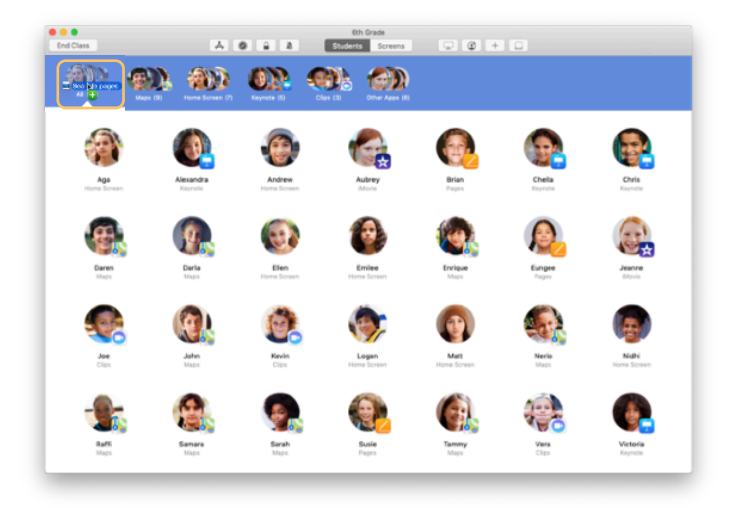

Apri una finestra del Finder e cerca il documento da condividere, quindi trascinalo su uno studente, su un gruppo o su tutti gli studenti in Classroom.

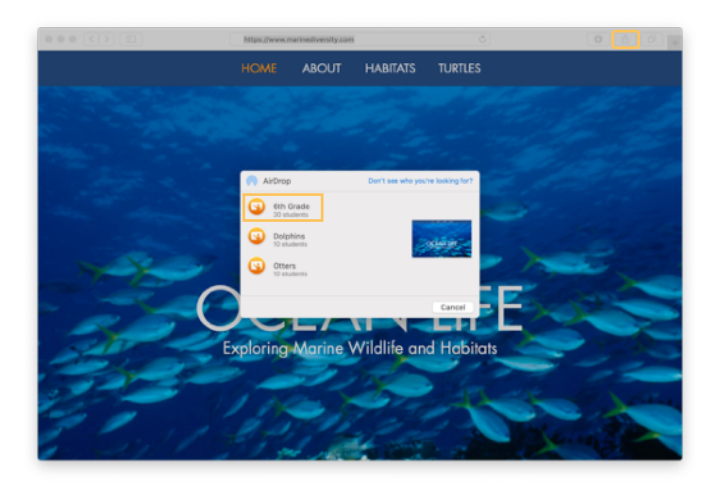

Puoi anche condividere documenti o link direttamente da un'app. Seleziona Condividi > Invia una copia, oppure fai clic su regli AirDrop. Quindi seleziona la classe o il gruppo a cui vuoi inviare il documento o il link.

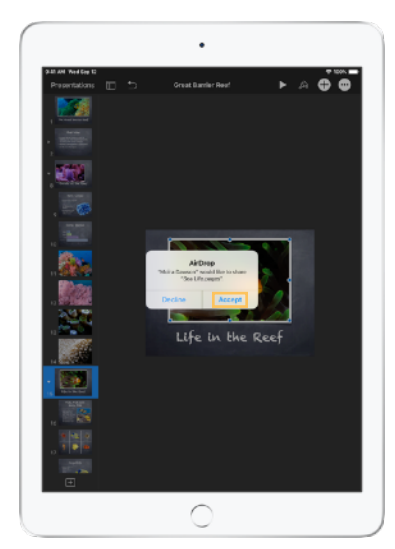

Chiedi agli studenti di accettare il documento che stai condividendo.

Dovranno poi scegliere l'app in cui aprirlo.

Il documento verrà salvato sull'iPad di ogni studente.

# Ricevere documenti.

Con Classroom puoi ricevere i documenti e i link che gli studenti condividono con te.

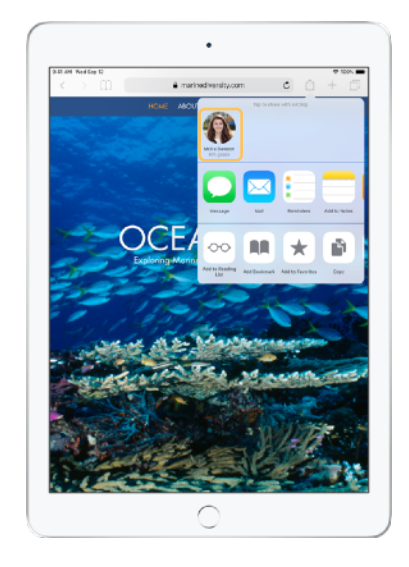

In qualsiasi app sui loro iPad, gli studenti possono toccare 🗋 e poi il tuo nome per inviarti un documento o un link tramite AirDrop.

← Cosa vedono gli studenti

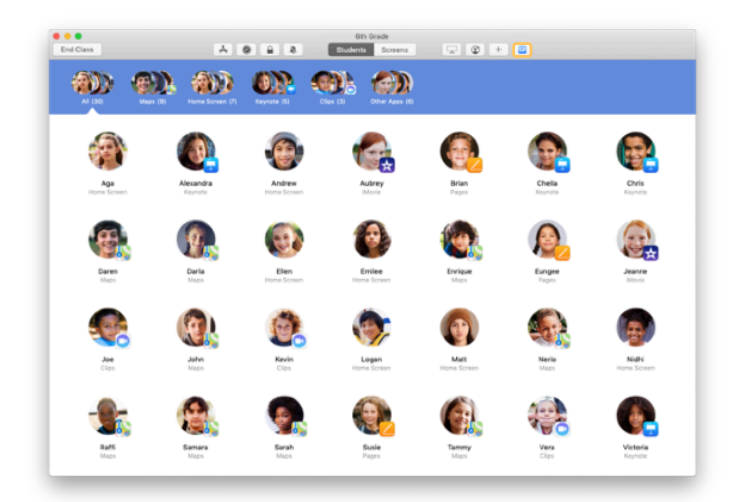

Quando uno studente condivide un contenuto con te, l'icona della casella di condivisione nella barra degli strumenti cambierà colore. Il numero all'interno dell'icona indica il totale degli elementi condivisi.

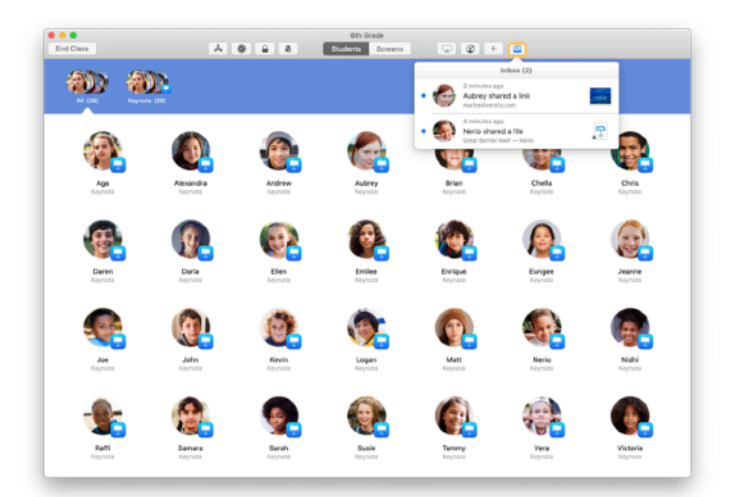

Fai clic su 🗇 per vedere tutti gli elementi condivisi, poi clicca su quello che vuoi aprire.

Una volta aperti, i documenti condivisi verranno salvati sul tuo Mac.

# Vedere cosa stanno guardando gli studenti con la funzione di visualizzazione dello schermo.

Visualizzando gli schermi degli iPad sul tuo Mac puoi controllare a che punto sono gli studenti con un compito o una verifica.

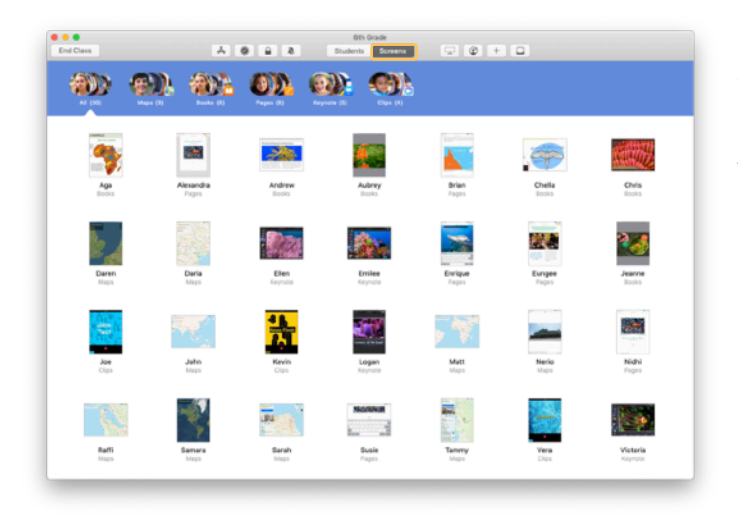

Fai clic su Schermi nella barra degli strumenti per visualizzare lo schermo di ogni studente.

Se necessario, il reparto IT può disattivare questa funzione tramite la soluzione MDM dell'istituto.

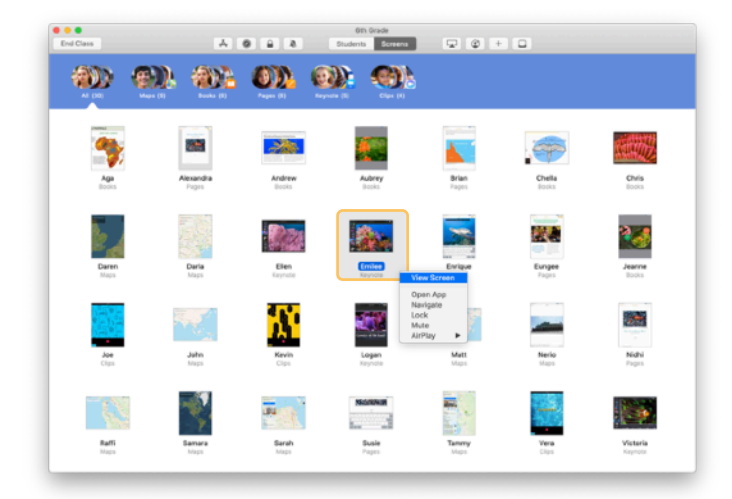

Per visualizzare uno schermo specifico, fai doppio clic sul nome dello studente (o fai clic tenendo premuto il tasto Ctrl) e seleziona Visualizza dal menu.

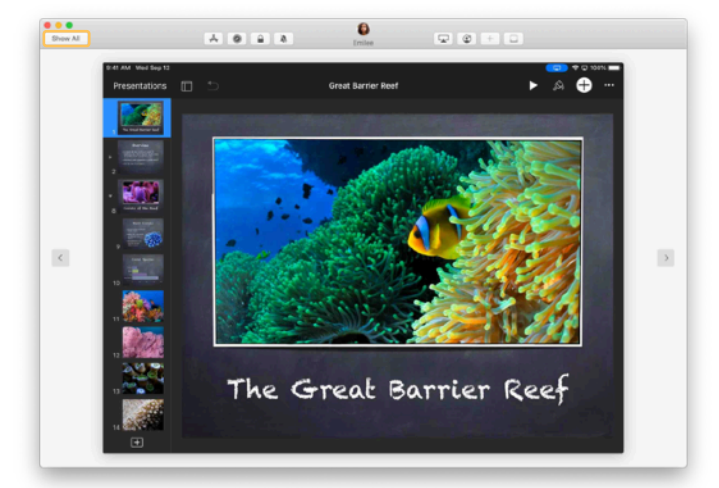

Gli studenti sapranno che stai controllando il loro schermo perché nella barra di stato compare un indicatore blu.

Fai clic su "Mostra tutti" in alto a sinistra per tornare a vedere la classe al completo.

# Condividere i lavori degli studenti su uno schermo più grande.

Se in classe hai un'Apple TV, puoi mostrare lo schermo dell'iPad di uno studente su un televisore o tramite un proiettore. È la soluzione ideale per dare risalto al lavoro dei ragazzi, incoraggiarli a collaborare tra loro e coinvolgere tutti.

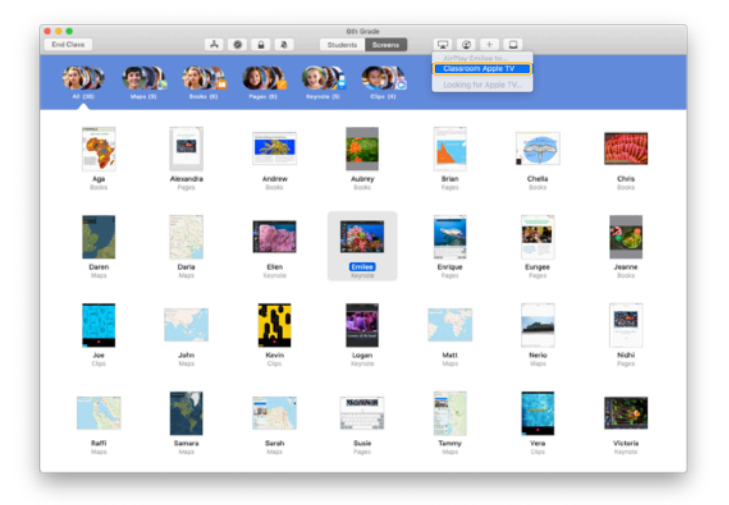

Per proiettare lo schermo di un iPad usando Apple TV, seleziona uno studente, fai clic su 🖵 nella barra degli strumenti, quindi seleziona la tua Apple TV.

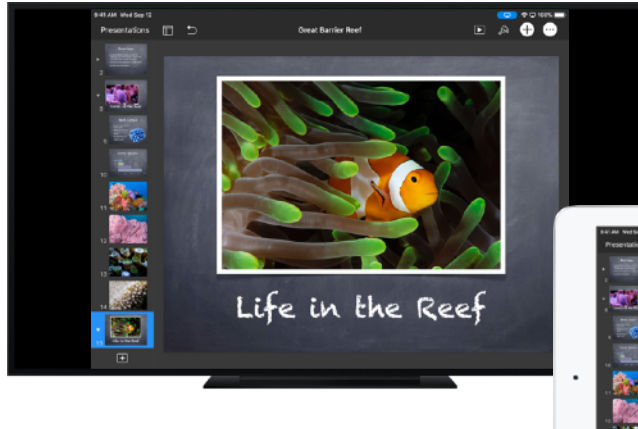

Apple TV duplica lo schermo dello studente sulla TV HD o sul proiettore.

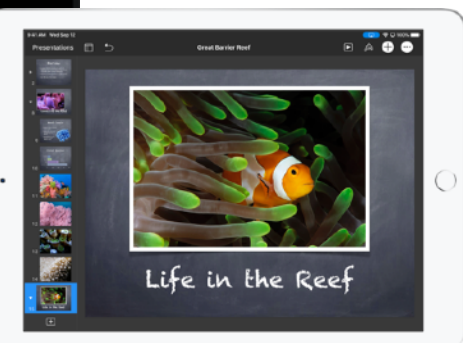

# Disattivare l'audio e bloccare lo schermo.

Se i suoni dell'iPad di uno studente diventano motivo di distrazione per il resto della classe, puoi disattivare l'audio di quel dispositivo. E se vuoi avere l'attenzione di tutti, per esempio durante un annuncio importante o un'attività, puoi bloccare tutti gli iPad.

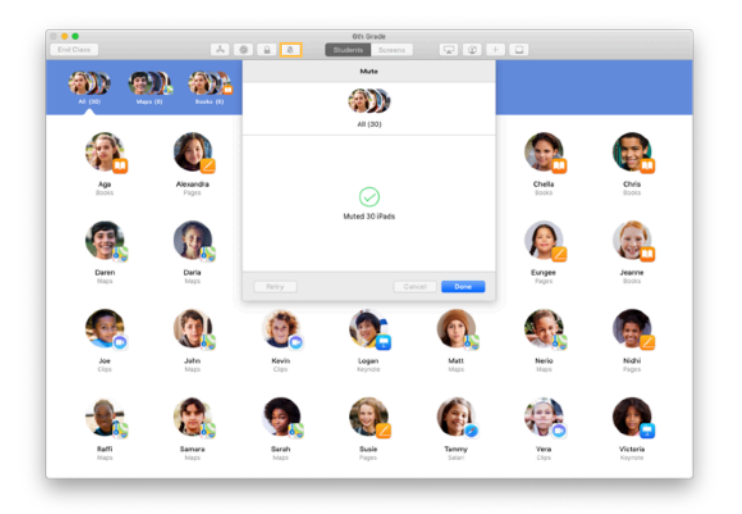

Seleziona uno studente, un gruppo o l'intera classe, quindi fai clic su 🂐 nella barra degli strumenti per disattivare l'audio dei dispositivi.

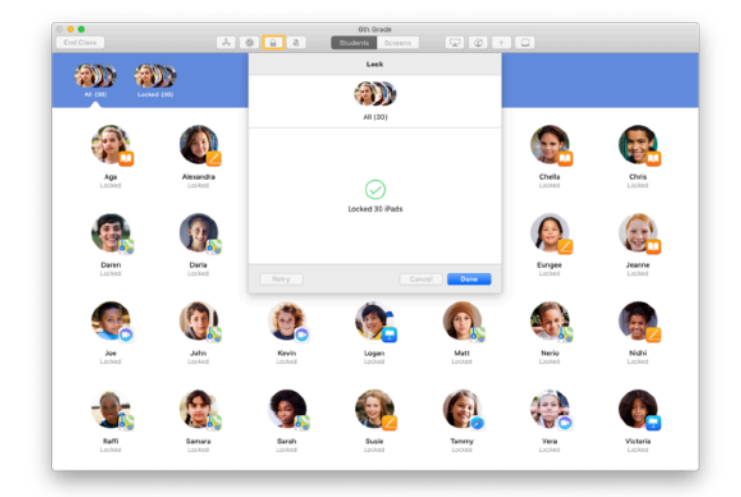

Per bloccare i dispositivi, seleziona uno studente, un gruppo o l'intera classe, quindi fai clic su 🖨 nella barra degli strumenti.

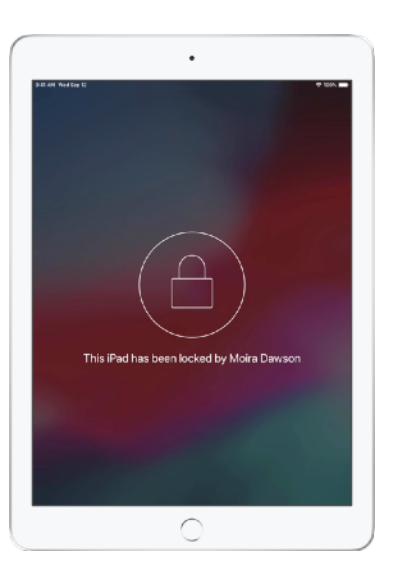

Tutti gli schermi verranno bloccati e gli studenti non potranno accedere ai dispositivi finché non li avrai sbloccati.

Sul Mac, fai clic su a per sbloccare i dispositivi.

## Reimpostare le password degli studenti.

Se il tuo istituto usa gli ID Apple gestiti, con l'app Classroom puoi reimpostare le password degli studenti.

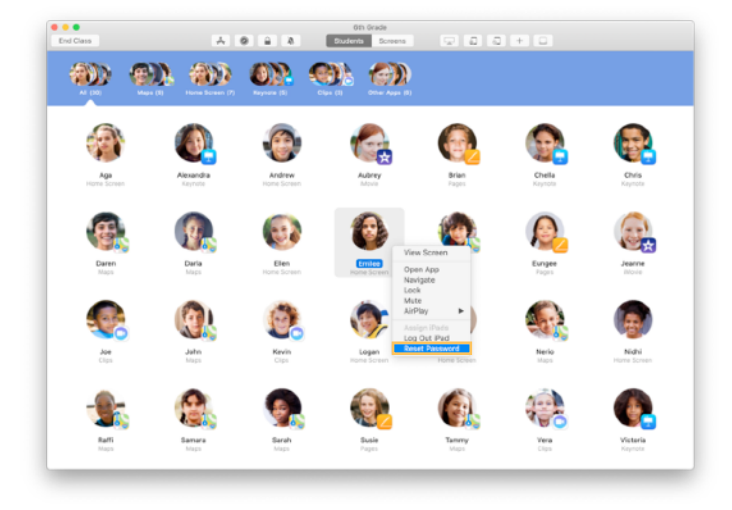

Fai doppio clic sul nome di uno studente (o fai clic tenendo premuto il tasto Ctrl) e seleziona "Reimposta password".

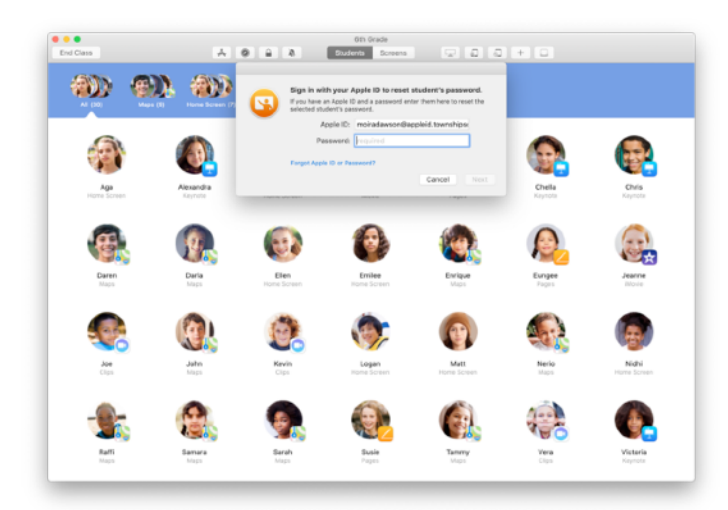

Inserisci il tuo ID Apple gestito e la relativa password, procedi con l'autenticazione a due fattori, quindi fai clic su Fine.

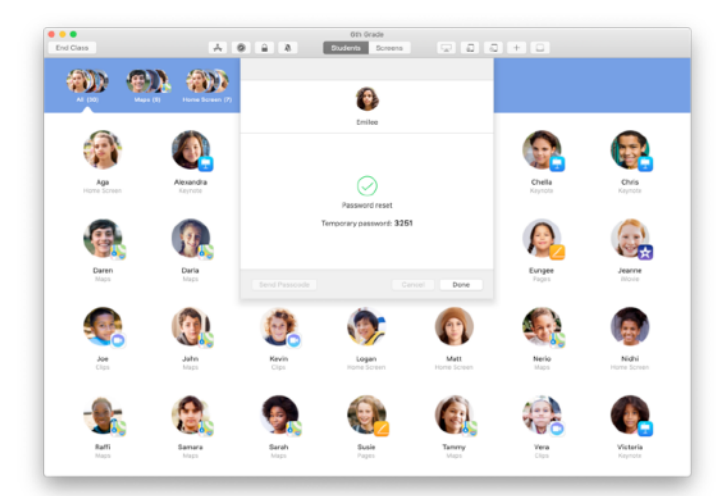

Ora lo studente può usare una password temporanea per accedere a un iPad condiviso o al suo account iCloud da un altro dispositivo, e poi impostare una nuova password.

# Concludere la lezione e vedere il riepilogo della classe.

Al termine della lezione, puoi interrompere facilmente il controllo dei dispositivi e ottenere una panoramica sull'attività degli studenti. È un ottimo modo per sapere a cosa hanno lavorato e salvare i documenti che potresti aver dimenticato di archiviare durante la lezione.

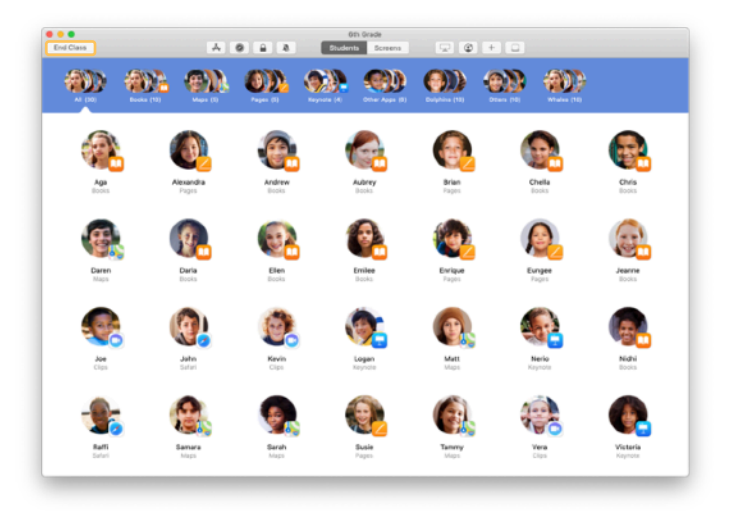

Fai clic su "Concludi classe".

| Dorie                |                        |                        |                     |                        | Oth Grade            |                    |                     |                     |  |
|----------------------|------------------------|------------------------|---------------------|------------------------|----------------------|--------------------|---------------------|---------------------|--|
| Pages<br>Al Students |                        | Safari<br>All Students | Maps<br>21 Students | Keynote<br>20 Students | Books<br>12 Students | Cips<br>4 Students | Movie<br>2 Students | Camera<br>1 Student |  |
| 0                    | Victoria<br>41 minutes |                        |                     | _                      |                      |                    |                     |                     |  |
| ٦                    | Logan<br>40 minutes    |                        |                     | _                      |                      | _                  |                     |                     |  |
| 6                    | Yvanne<br>40 minutes   |                        |                     | _                      |                      |                    |                     |                     |  |
| ٩                    | Nerio<br>25 minutes    |                        |                     | _                      |                      |                    |                     |                     |  |
| 0                    | Enlee<br>25 minutes    |                        |                     | _                      |                      | -                  |                     | _                   |  |
| 0                    | Elen<br>16 minutes     |                        |                     | _                      |                      |                    |                     |                     |  |
| 6                    | Matt<br>11 minutes     |                        |                     | _                      |                      |                    |                     |                     |  |
| 0                    | Deria<br>10 minutes    |                        |                     | _                      |                      |                    |                     |                     |  |
| Ð                    | Daren<br>10 minutes    |                        |                     | _                      |                      |                    |                     |                     |  |
| 9                    | Sarah<br>9 minutes     |                        |                     | _                      |                      |                    |                     |                     |  |
| 8                    | Samara<br>9 minutes    |                        |                     | _                      |                      |                    |                     |                     |  |

"Riepilogo classe" fornisce una panoramica delle app usate dagli studenti. Fai clic sull'icona di un'app per vedere quali studenti l'hanno usata durante la lezione e per quanto tempo.

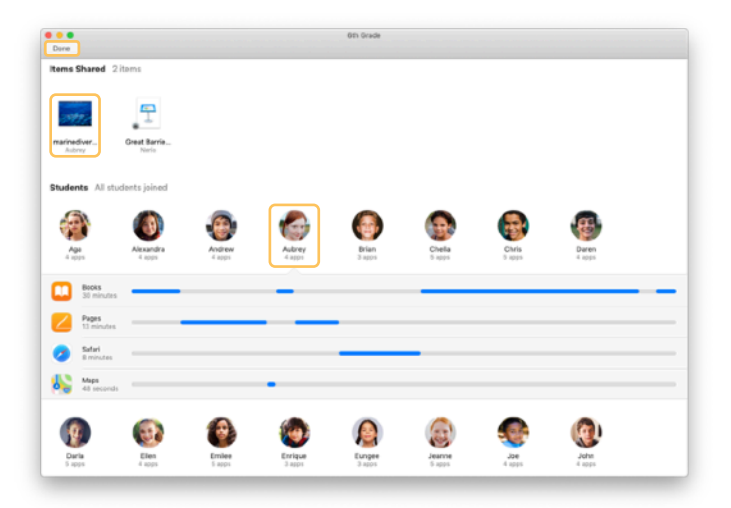

Fai clic sui file e i link nella sezione "Elementi condivisi" per controllarli e salvarli sul Mac.

Fai clic sui nomi degli studenti per vedere le app che hanno usato durante la lezione.

Fai clic su Fine per uscire dal riepilogo della classe. I dati sulle attività degli studenti e gli elementi condivisi che non hai salvato verranno eliminati.

Tornerai alla schermata "Le mie classi" e non potrai più accedere ai dispositivi degli studenti.

# Assegnare gli iPad condivisi agli studenti.

Se l'app Classroom è stata configurata per l'uso della funzione "iPad condiviso" via MDM, puoi assegnare un iPad a ogni studente. Classroom rileva se un dato iPad è già stato assegnato a uno studente in passato, e in tal caso riassegna lo stesso dispositivo. In questo modo si riduce la quantità di dati da scaricare, migliorando l'esperienza d'uso.

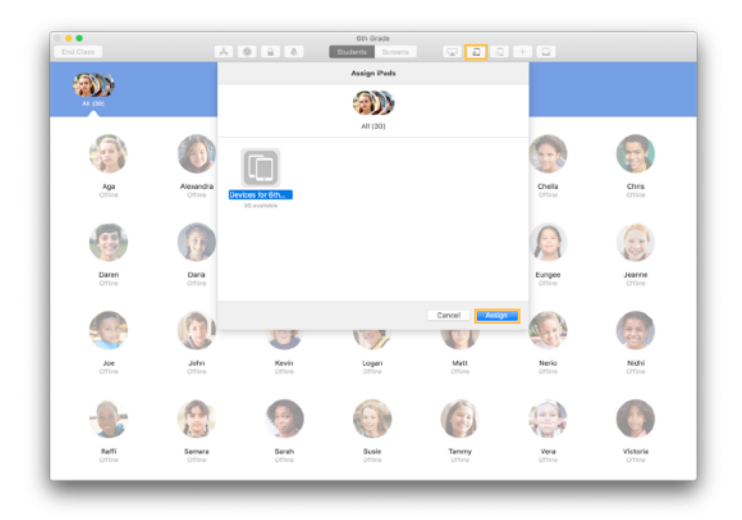

Seleziona singoli studenti, un gruppo o tutta la classe per assegnare gli iPad. Fai clic su nella barra degli strumenti, seleziona i dispositivi fra quelli disponibili, quindi fai clic su Assegna.

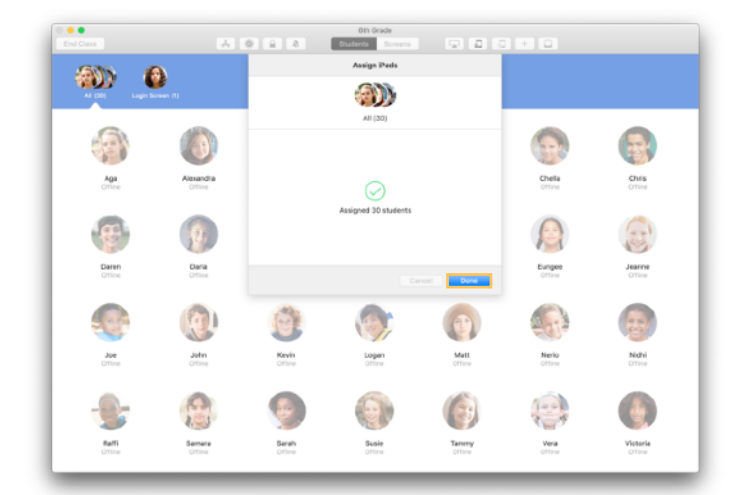

Ora i dispositivi selezionati verranno assegnati.

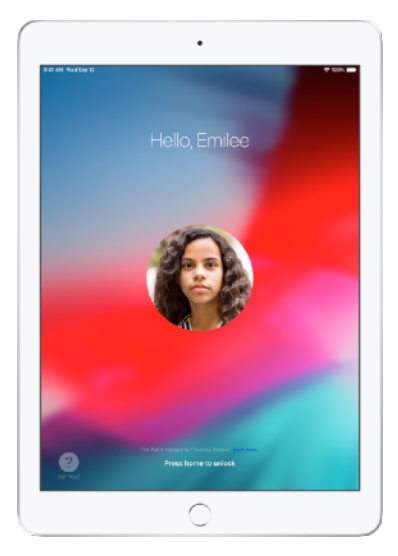

Sulla schermata di blocco, ogni dispositivo mostrerà la foto o le iniziali dello studente a cui è stato assegnato, così ognuno potrà trovare facilmente quello che deve usare ed effettuare l'accesso.

# Disconnettere i dispositivi condivisi.

Alla fine della lezione, puoi disconnettere un singolo studente, un gruppo o l'intera classe. Quando gli studenti vengono disconnessi, tutti i documenti su cui stavano lavorando vengono sincronizzati sul cloud e saranno disponibili al successivo accesso.

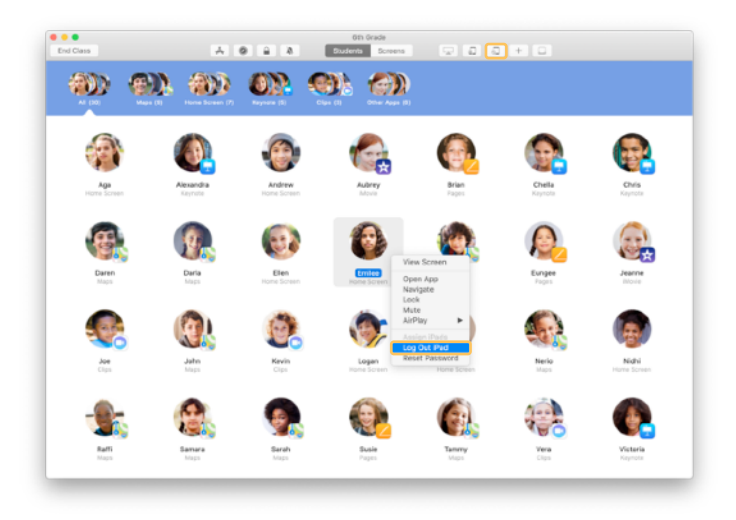

Per disconnettere un dispositivo, fai clic su nella barra degli strumenti o clicca sul nome dello studente tenendo premuto il tasto Ctrl, quindi seleziona "Disconnetti gli iPad".

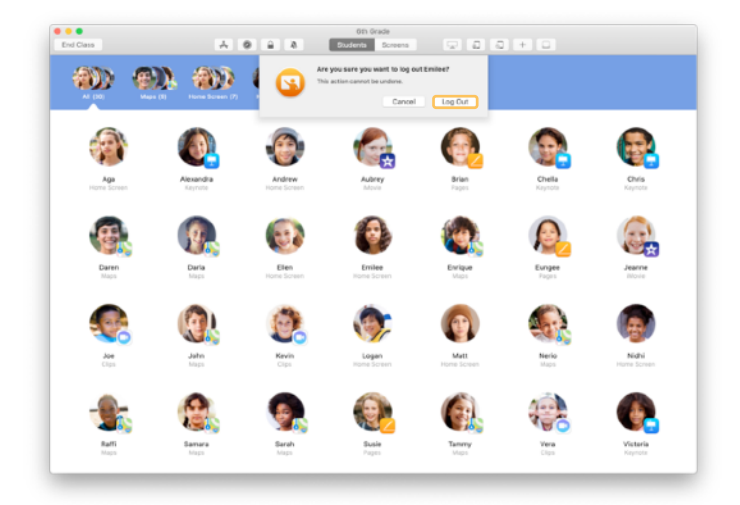

Fai clic su Esci per confermare.

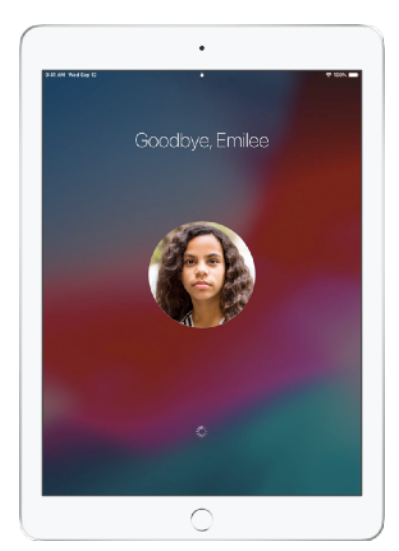

Gli studenti verranno disconnessi dai dispositivi e i loro documenti saranno salvati sul cloud.

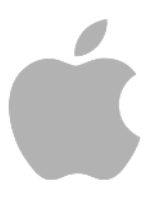

© 2019 Apple Inc. Tutti i diritti riservati. Apple, il logo Apple, AirDrop, AirPlay, Apple TV, iMovie, iPad, iTunes, iTunes U, Keynote, Mac, MacBook Pro, Numbers, Pages, Safari, Siri e Touch ID sono marchi di Apple Inc., registrati negli USA e in altri Paesi. App Store e iCloud sono marchi di servizio di Apple Inc., registrati negli USA e in altri Paesi. Tutti gli altri nomi di prodotti e aziende citati potrebbero essere marchi registrati dei rispettivi proprietari.